# LEXMARK

# 810 Series Color Jetprinter™

#### Seguridad, ayuda, preguntas...

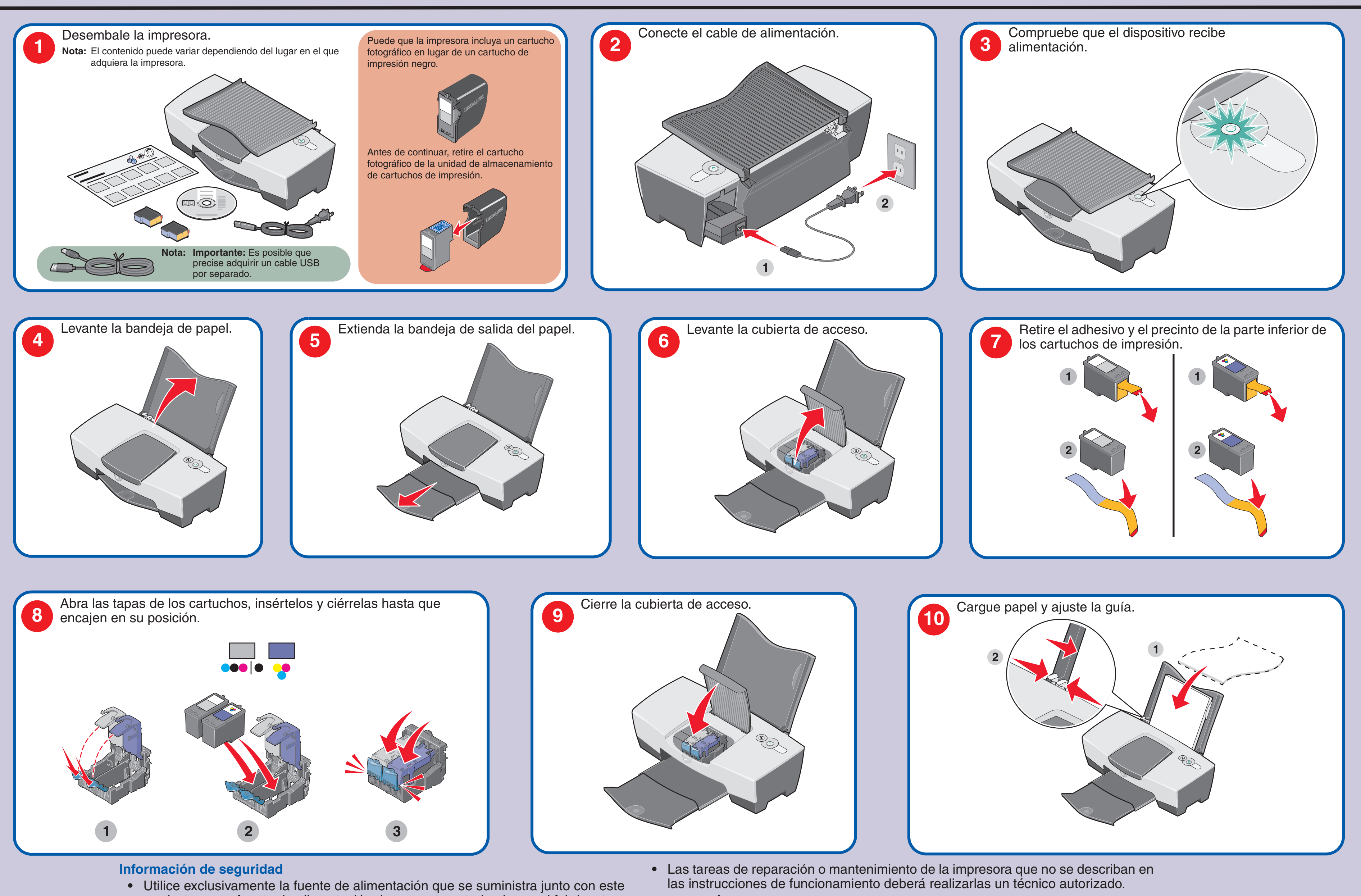

tormenta eléctrica.

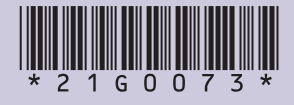

- Utilice exclusivamente la fuente de alimentación que se suministra junto con este producto o una fuente de alimentación de repuesto autorizada por el fabricante.
- Conecte el cable de la fuente de alimentación a una toma de alimentación eléctrica que se encuentre cerca del producto y a la que se pueda acceder sin dificultad.

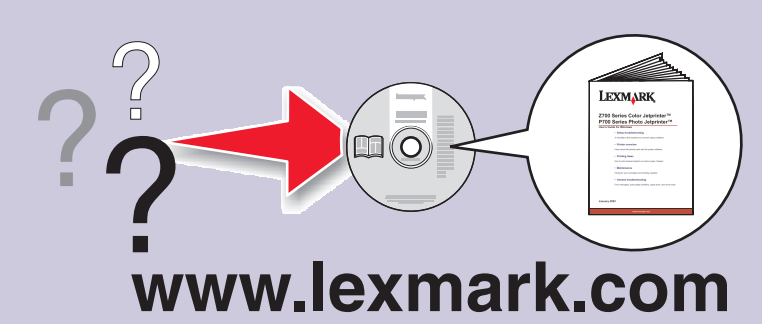

**PRECAUCIÓN:** No realice la configuración de este producto ni lleve a cabo conexiones eléctricas o cableados, como cables de alimentación, durante una

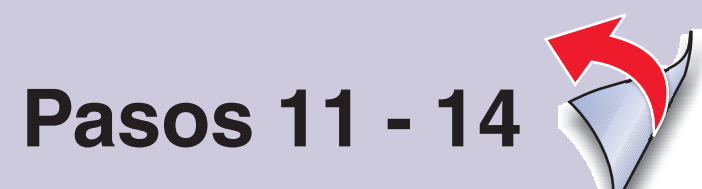

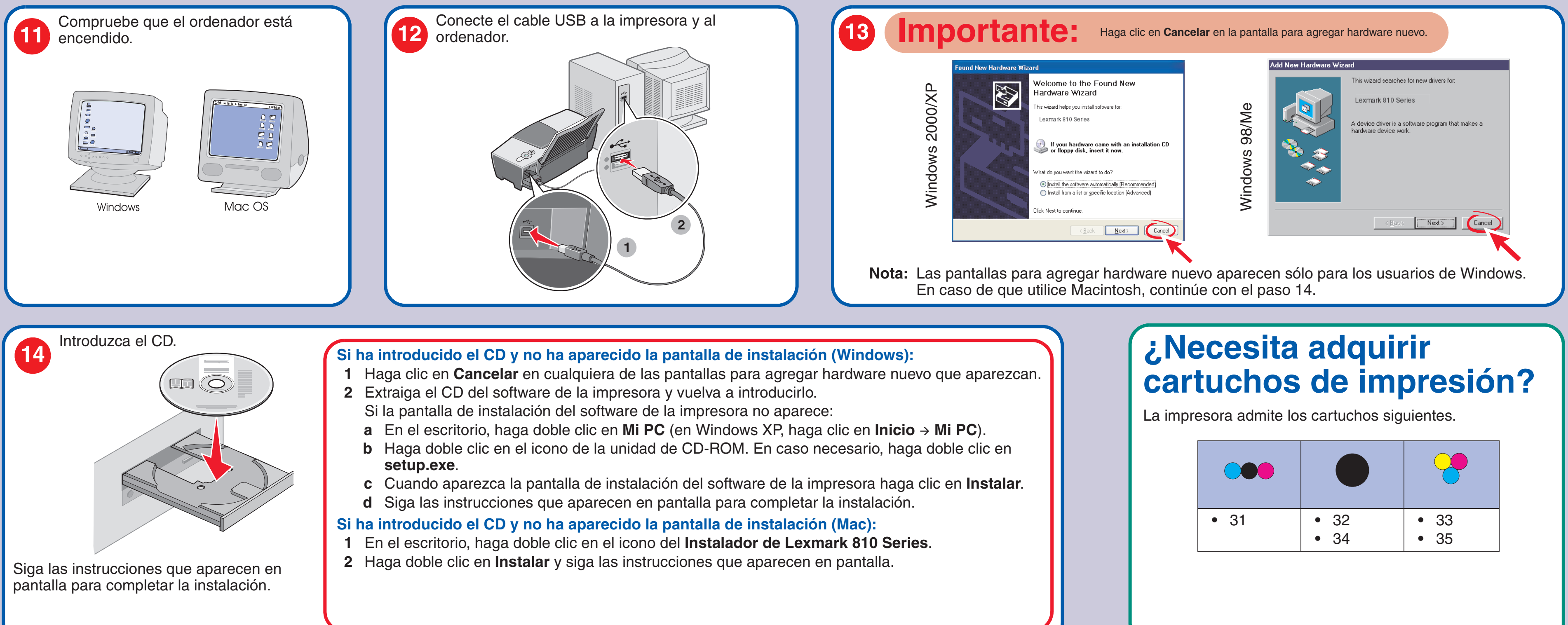

# Solución de problemas de configuración

| Síntoma:                                           | Diagnosis:                                                                                                    | Solución:                                                                                                    |
|----------------------------------------------------|----------------------------------------------------------------------------------------------------|----------------------------------------------------------------------------------------------------|
| El indicador luminoso de encendido está apagado.   | ¿Está el cable de alimentación conectado completamente a la impresora?                                                                                                    | Desconecte el cable de alimentación de la toma mural y, a continuación, de la impresora. Vuelva a conectar el cable de alimentación empujándolo firmemente en el conector de la impresora y, a continuación, en la toma mural. |
|                                                    | ¿Se encuentra la impresora conectada a una toma de corriente en perfecto estado?                                                                                             | Conecte la impresora a una toma de corriente que haya sido utilizada para otros aparatos eléctricos.                                                                                                    |
| No se instala el software.                         | ¿Es el sistema operativo compatible con la impresora?                                                                                                    | La impresora admite los sistemas operativos siguientes:<br>• Windows 98<br>• Windows Me<br>• Windows 2000<br>• Windows XP<br>• Mac OS X versión 10.1.5<br>• Mac OS X versión 10.2.3 y posteriores                              |
| La página de alineación o de prueba no se imprime. | ¿Se encuentra encendida la impresora?                                                                                                    | Pulse el botón <b>Encendido</b> . Si el indicador de encendido no se ilumina, consulte el síntoma "El indicador luminoso de encendido está apagado" al principio de esta tabla.                                                |
|                                                    | ¿Observa algún mensaje de error en el monitor o luces intermitentes en la impresora?                                                                                         | Consulte la sección "Solución de problemas de mensajes de error" en la <i>Guía del usuario</i> .                                                                                                    |
|                                                    | ¿Está conectada la impresora al ordenador mediante otro dispositivo, como un concentrador USB o una caja de conmutadores?                                                    | Desconecte el cable USB de cualquier otro dispositivo y<br>conéctelo directamente entre la impresora y el ordenador.<br>Si necesita ayuda, consulte el paso 12.                                                                |
|                                                    | <ul><li>¿Ha retirado el adhesivo y el precinto de la parte inferior de los cartuchos de impresión?</li><li>¿Ha instalado correctamente los cartuchos de impresión?</li></ul> | Extraiga los cartuchos de impresión, compruebe que ha<br>retirado el adhesivo y el precinto y, a continuación, vuelva a<br>insertarlos. Para obtener ayuda, consulte el paso 7 y el<br>paso 8.                                 |
|                                                    | ¿Ha cargado el papel correctamente?                                                                                                    | Consulte el paso 10.                                                                                                    |

#### • Consulte la Guía del usuario.

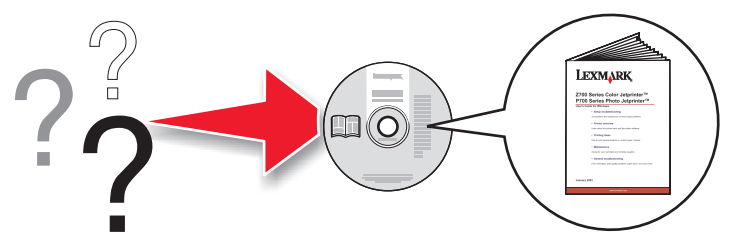

### **En Windows:** Para Mac OS X:

- soluciones Lexmark.

## ¿Tiene alguna pregunta?

Haga clic en Inicio -> Programas o Todos los programas -> Lexmark 810 Series -> Guía del usuario.

1 Desde el escritorio, haga doble clic en el alias de la carpeta Lexmark 810 Series.

2 Haga doble clic en el alias Lexmark 810 Series.help.

• Consulte el software del Centro de soluciones Lexmark.

1 Haga clic en Inicio → Programas o Todos los programas → Lexmark 810 Series → Centro de

2 Haga clic en la ficha Solución de problemas que aparece en el lado izquierdo de la pantalla. Visite nuestra página web en: http://support.lexmark.com/